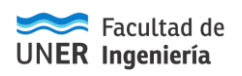

# Solicitud de Licencias por afecciones de salud a través del Portal de Autogestión

### Solicitud de licencia de DOCENTES

Para el alta de una nueva licencia se debe cliquear el botón Agregar Que se encuentra en la parte inferior de la pantalla, y se habilita la nueva pantalla para la carga de información de la licencia (Pantalla ABM solicitud).

Luego de cargar la información requerida se debe confirmar cliqueando en botón

que se encuentra en la parte inferior derecha de la pantalla o cancelar con

#### Información requerida:

#### Generales

Tipo de solicitud: WEB (única opción disponible)

**Persona:** Apellido y nombre del agente

Sede: solo se puede seleccionar la sede UNER.

**Dependencias:**Se debe seleccionar en cuales solicitará la licencia. Puede seleccionar más de una dependencia.

#### Licencia

**Convenio:** seleccionar *Decreto Nº1246/15 Docente*.

Licencia: las licencias que puede solicitar en función del convenio seleccionado anteriormente son

Art. 46ºInc A Afección de corto tratamiento Art. 46º Inc B Padecimiento de enfermedad en horas de labor Art. 46º Inc C Afección de largo tratamiento Art. 46º Inc D Incapacidad Art. 46º Inc E Accidente de trabaio Art. 47º Junta Médica Art. 48º Inc A Maternidad/Parental Art. 48º Inc B Post Maternidad Art. 48º Inc C Adopción Art. 48º Inc D Post Adopción Art. 48º Inc E Interrupción de Embarazo Art. 48º Inc F Atención de hijos menores Art. 48ºInc G Atención de enfermos grupo familiar **COVID-19** Día por Vacunación – Decreto N°092/2021 Art.50°Inc A Donación de Sangre

Desde fecha: Fecha de inicio de la licencia.

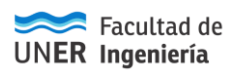

datos del domicilio

**Hasta fecha:** Fecha final de la licencia. Si no posee fecha cierta – porque aún no cuenta con el Certificado Médico – registrar la misma fecha de inicio.

**Cantidad de días solicitados:**el sistema contabiliza la totalidad de días, de acuerdo a la información que Ud. ingresó.

Cantidad de días autorizados: A completar por la autoridad.

### Lugar de visita y correo electrónico

Estará en su domicilio: (SI/NO) Aquí debe seleccionar según permanezca o no en el domicilio que Ud. oportunamente declaró ante la Facultad y consta en su Legajo.

Calle: Calle del lugar de visita (indicar entre qué calles se

encuentra el domicilio y si existe alguna seña particular)

<u>Número:</u> Número (indicar Piso, Bloque, Manzana, etc)

<u>Código postal:</u> Código Postal.donde permanecerá

Teléfono: Teléfono de contacto.

Horarios de visita: Horarios en que se puede realizar la visita.

Examinar...

Correo: Correo electrónico institucionalpara comunicaciones/notificaciones.

### Constancia de la licencia:

Con el botón certificado médico.

se puede anexar a la licencia un escaneo o foto del

## Vinculación de la solicitud con el médico

El sistema prevé que desde Departamento Personal se vincule la solicitud y, según lo disponga la autoridad competente, se indique **con** o **sin visita médica**.

Este cambio de estado envía un correo electrónico a la cuenta cargada en la solicitud de la licencia indicando el cambio de estado.

## Autorización

Luego que el médico eleve el dictamen, la autoridad competente autoriza o rechaza la solicitud, pudiendo también pedir una revisión al médico o a la junta médica.

Cuando se autoriza o rechaza una solicitud el sistema envía un correo electrónico a la cuenta indicada en la solicitud de la licencia.

### Cierre de solicitud

Esta operación administrativa cierra el circuito de todas aquellas solicitudes de licencia que ya fueron cumplimentadas.

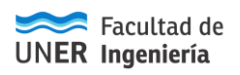

En esta instancia, es imprescindible contar con el **Certificado Médico original**, que Ud. debe **presentar/enviara Departamento Personal, al reintegrarse**, o **dentro de las 72 hs. hábiles** de iniciada la licencia, **cuando esta sea mayor.** 

# **RECUERDE:**

Subir información al Portal de Autogestión + Avisar a Dpto. Personal y Jefe Inmediato + Presentar Certificado Original